# 佛山市顺德区新型冠状病毒肺炎疫情防控指挥部办公室

主动公开

顺新冠防〔2021〕392号

## 佛山市顺德区新型冠状病毒肺炎疫情防控 指挥部办公室关于加强企业人员 (来)返顺自主申报的通知

各镇人民政府、街道办事处,区属各部门,市垂直管理各单位:

近日,东莞市大朗镇发现多例本土病例,广州发现境外输入奥密克戎阳性病例,我省的疫情防控仍处于严峻的阶段。在 区新型冠状病毒肺炎疫情防控指挥部办公室统一部署下,为更 好掌握企业人员的出行情况,实现及时干预、精准防控,区委 政法委会区政务服务数据管理局,依托"i顺德"APP,在原有 "涉疫地区(来)返顺自主申报平台"基础上,增加"企业人 员涉疫地区(来)返顺自主申报"模块(以下简称"企业申报"), 该功能已于12月23日通过测试并上线使用,现就加强"企业 申报"平台宣传及推广,通知如下:

一、增强责任意识,主动进行申报

全区所有企业应增强疫情防控的责任意识,明确疫情防控 需要社会全体的参与。企业相关管理人员需摸清工作人员的出

行情况, 若企业工作人员出行途径涉疫地区并在涉疫地区停留, 需在"i顺德"企业申报模块进行统一上报。企业申报平台操作 指引详见附件。

二、全面推广"i顺德",助力疫情防控

为切实做好"企业申报"应用工作,请各单位及下属事业 单位、社会群体充分发挥阵地领域,加强"企业申报"功能应 用推广工作,通过线上、线下结合等方式开展"企业申报"平 台宣传。请各镇(街道)、各部门通过各种渠道积极动员辖区 内企业使用,提高我区线索渠道来源,减少疫情传播风险。

附件:《涉疫地区(来)返顺自主申报平台》(个人及企 业申报)操作指引

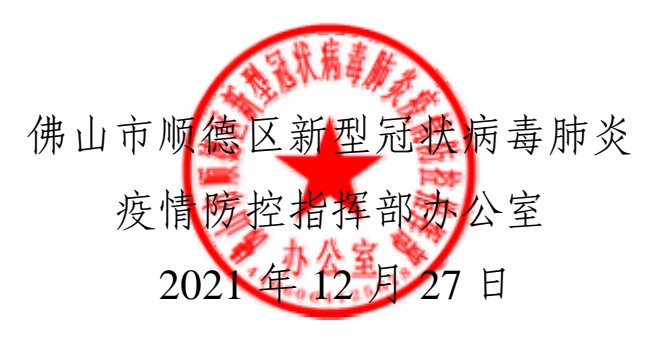

附件

## 《涉疫地区(来)返顺自主申报平台》 (个人及企业申报)操作指引

第一步 下载"i顺德" APP

"i顺德" APP 已在各大应用商城上线,苹果手机用户可前 往苹果 AppStore,搜索"i顺德"下载;安卓手机用户可在华为、 三星、OPPO、vivo、360、联想等第三方应用市场,搜索"i顺 德"下载,也可点击链接下载:

http://sdbst2.shunde.gov.cn/sdbst/public/toDownload 或者扫描下方二维码下载!

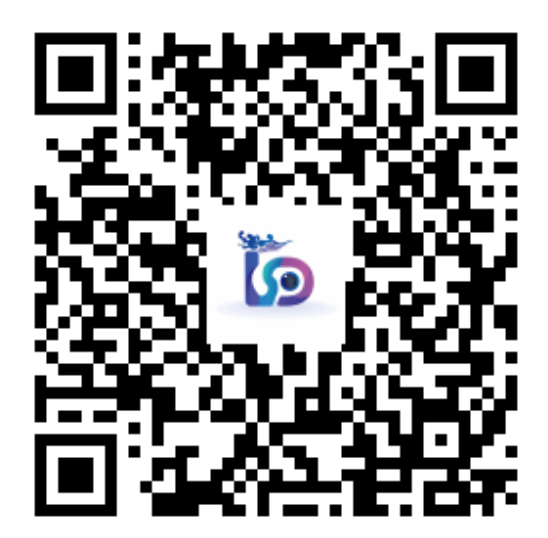

第二步 注册登录"i顺德"APP

打开"i顺德"APP,点击"我的"页面,再点击"立即登录"进入到登录页面,如果未曾注册账号,则点击"注册新用户"后在注册页面填写姓名、居民身份证、手机号码完成验证

后即可完成注册。如果已经注册,直接输入注册时填写的手机 号或居民身份证,验证后即可登录。

| <       | 新用户注册          |   | <        | 账号登录      |       |  |  |
|---------|----------------|---|----------|-----------|-------|--|--|
| 请输入姓名   | 艺              |   | □ 请输入手机号 |           |       |  |  |
| 大陆用户    | ✔ 请输入居民身份证     | Æ | ▲ 请输入验证码 |           | 获取验证码 |  |  |
| □ 请输入手  | 机号             |   | 同意《用户隐私  | 山协议》      |       |  |  |
| 읍 请输入验讨 | â 请输入验证码 获取验证码 |   |          | 登录        |       |  |  |
| ☑ 同意《用  | 户隐私协议》         |   | 注册       | 册新用户   企  | 业登录   |  |  |
|         | 注册             |   |          | 使用第三方平台登录 | R     |  |  |
|         |                |   |          | C         |       |  |  |
|         |                |   |          | 省网厅登录     |       |  |  |

### 第三步 进入涉疫地区 (来) 返顺自主申报平台

打开"i顺德"APP,进入首页,点击"防疫专栏"栏目的 "自主申报"应用即可进入中高风险返顺自主申报平台,这里 可以选择"个人自主申报"和"企业单位申报"。

|                                                                                                    |                  |                  | 1一扫 消息           | , am | 来返顺自主申 | 报平台 |
|----------------------------------------------------------------------------------------------------|------------------|------------------|------------------|------|--------|-----|
| 智慧城市                                                                                                    | τ                |                  |                  | 个人自主 | 申报     |     |
| ●         ●         ●         ●         ●         ●         ●         ●         ●         ●         ●         ●         ●         ●         ●         ●         ●         ●         ●         ●         ●         ●         ●         ●         ●         ●         ●         ●         ●         ●         ●         ●         ●         ●         ●         ●         ●         ●         ●         ●         ●         ●         ●         ●         ●         ●         ●         ●         ●         ●         ●         ●         ●         ●         ●         ●         ●         ●         ●         ●         ●         ●         ●         ●         ●         ●         ●         ●         ●         ●         ●         ●         ●         ●         ●         ●         ●         ●         ●         ●         ●         ●         ●         ●         ●         ●         ●         ●         ●         ●         ●         ●         ●         ●         ●         ●         ●         ●         ●         ●         ●         ●         ●         ●         ●         ●         ● |                  | 企业单位             | 申报               |      |        |     |
| 防疫专机                                                                                                    | 崖                |                  |                  |      |        |     |
| ■<br>自主申报                                                                                                    | ►<br>线索举报        | 校設运检     核設运检    | <u>。</u><br>涉疫管控 |      |        |     |
| 核酸报送                                                                                                    | <b>夏</b><br>发热转诊 | <b>▽</b><br>师生建档 | ▼ 疫情实时动态         |      |        |     |
| <b>り</b><br>确诊患者查                                                                                                    | 间                |                  |                  |      |        |     |
| 美丽凤圳                                                                                                    | 成                |                  |                  |      |        |     |
|                                                                                                    |                  | 1                |                  |      |        |     |
| 1                                                                                                    |                  |                  | 坦顺德美命            |      |        |     |
| 1 (Tel 1)                                                                                                    |                  |                  |                  |      |        |     |
|                                                                                                    | 0                |                  |                  |      |        |     |

#### 第四步 填写申报信息

(一)个人申报。

1. 选择"个人自主申报"后,可以选择"本人填写"或者"他人填写"填写对应信息,需填写内容包括:

(1) 姓名,填写个人或者他人的名字;

(2)证件类型,选择身份证、护照、学生证、军官证、毕业证、驾驶证、其他证件;

(3)身份证、手机号、性别填写完成即可;

(4) 全部信息核对无误之后,点击下一步。

| • 本人填写 |          |    | 本人填写   |            |    |
|--------|----------|----|--------|------------|----|
| 他人代填   |          |    | • 他人代填 |            |    |
| 申报人信息  | l        |    | 代填人信息  | 3          |    |
| 姓名     | 幻xx      |    | 姓名     | 百xxx       |    |
| 身份证类型  | 身份证      | 选择 | 身份证类型  | 身份证        | 选择 |
| 身份证号码  | xxx      |    | 身份证号码  | ****       |    |
| 手机号码   | 123456   |    | 手机号码   | 1234567890 |    |
| 性别     | 男        | 选择 | 申报人信息  | J.         |    |
| _      | T_#      |    | 姓名     | 幻xx        |    |
|        | ע ז<br>ע |    | 身份证类型  | 身份证        | 选择 |
|        |          |    | 身份证号码  | xxxxxxxxxx |    |
|        |          |    | 手机号码   | 1234567890 |    |
|        |          |    | 性别     | 男          | 选择 |
|        |          |    |        | 下一步        |    |

 在"入顺信息"和"健康情况"填写完成即可提交,需 填写内容包括:

(1) 对应的中高风险地区来顺时间;

(2)选择来顺方式(飞机、火车、客运、其他方式);

(3)交通工具编号,抵顺地点,出发地,目的地,目的地具体地址,填写相对应的信息;

(4)选择自己的体温情况(正常 37.3℃以下,低热
37.3℃-37.9℃,中热 38℃-39℃,高热 39℃以上);

(5)查看自身情况,选择自身符合的情况(没有出现症状、 两周内有与确诊患者接触、感冒样症状: 乏力、精神差、咳嗽、 发烧、肌肉痛、头痛、踹憋、呼吸急促、恶心呕吐、腹泻、心 慌、胸闷、结膜炎(红眼病样表现: 眼睛涩、红、分泌物), 全部核实无误提交即可。

| <b>入顺信息</b><br><sup>来顺前间</sup> 请选择日期 34.44 | 健康情况                                           |
|--------------------------------------------|------------------------------------------------|
| 来顺方式 请选择来顺方式 选择                            | 体温情况 正常37.3℃以下 选择                              |
| 交通工具编号 请输入交通工具编号,如GXXX                     |                                                |
| 抵顺地点<br>广东省/佛山市/顺德区                        | ■ 問題內有与确诊患者接触                                  |
| 抵顺交通站场 如:顺德站                               | 志順神証状: 2.71、精神症、188年、2019、814周期、失調     諸意、呼吸急促 |
| <b>出发地</b><br>请选择省/市/区                     |                                                |
| 目的地                                        | · 结膜炎 (紅眼傳样表現: 眼睛湿、红、分泌物)                      |
| 目的地具体地址<br>请输入具体地址                         | 上一步 提交                                         |
| 上一步下一步                                     |                                                |

(二)企业申报。

 选择"企业单位申报"后,可以填写对应信息,需填写内 容有申报企业信息和企业出行人信息包括:

(1)企业名称,自行输入企业名称或通过信用代码获取对应的企业名称;

(2) 企业信用代码,需要自行输入企业信用代码;

(3)填报人和联系方式,企业申报负责人的名字和联系方式,企业信息填写完成后,当下次申报时既可获取上次填报的企业信息;

(4) 姓名, 申报负责人填写企业出行人的名字;

(5) 证件类型,选择身份证、护照、学生证、军官证、毕业 证、驾驶证、其他证件;

(6) 身份证、手机号、性别、备注填写完成即可;

(7)添加出行人,这里可以根据企业申报的情况,同时添加 多位出行人信息;

(8) 全部信息核对无误之后,点击下一步。

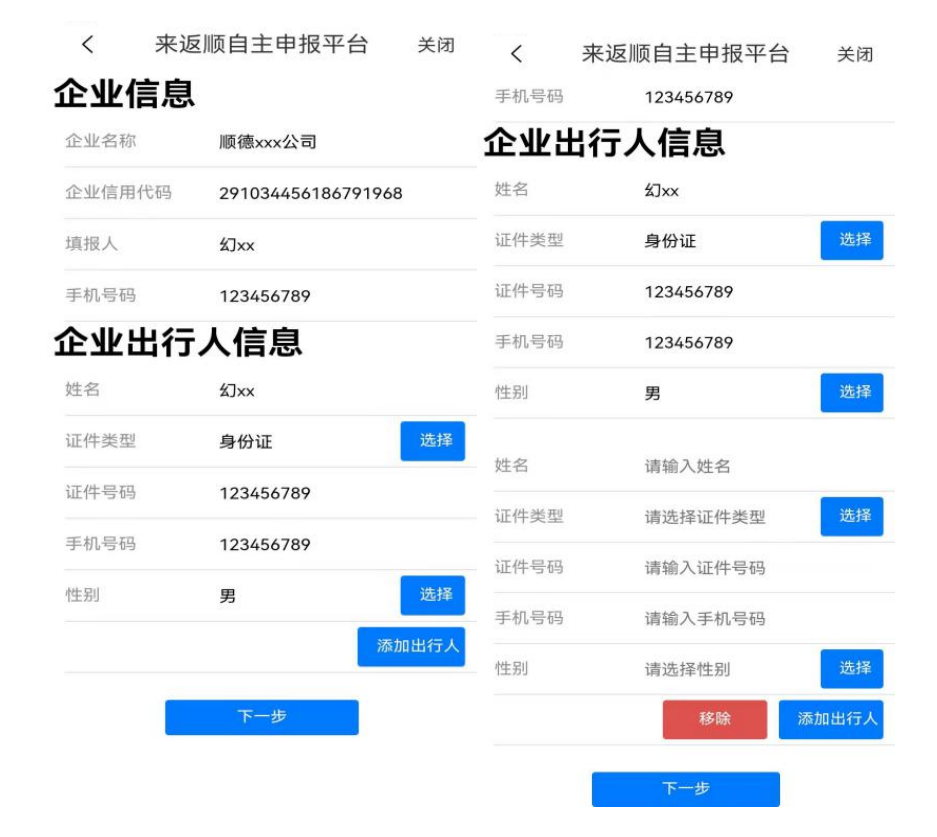

 在"入顺信息"和"健康情况"填写完成即可提交,需填 写内容包括:

(1) 对应的中高风险地区来顺时间;

(2)选择来顺方式(飞机、火车、客运、其他方式);

(3)交通工具编号,抵顺地点,出发地,途经地,目的地,目的地具体地址,填写相对应的信息;

(4)选择自己的体温情况(正常 37.3℃以下,低热
37.3℃-37.9℃,中热 38℃-39℃,高热 39℃以上);

(5) 查看自身情况,选择自身符合的情况(没有出现症状、 两周内有与确诊患者接触、感冒样症状: 乏力、精神差、咳嗽、 发烧、肌肉痛、头痛、踹憋、呼吸急促、恶心呕吐、腹泻、心慌、 胸闷、结膜炎(红眼病样表现:眼睛涩、红、分泌物),全部核实 无误提交即可。

| <sup>10</sup> <sup>1,7</sup> <sup>1,7</sup> <sup>1,7</sup> <sup>1,7</sup> <sup>1,7</sup> <sup>1,7</sup> <sup>1,7</sup> <sup>1,7</sup> |                                                                                                    | 1 67 1 7:59 | 000 b <sup>49</sup> , all <sup>41</sup> , all <del>(</del> ⊂, <sup>0</sup> <sub>K/s</sub> (0) 10€ |              |          | 67 8:01 |
|----------------------------------------------------------------------------------------------------|----------------------------------------------------------------------------------------------------|-------------|---------------------------------------------------------------------------------------------------|--------------|----------|---------|
| く 来                                                                                                    | 返顺自主申报平台                                                                                                    | 关闭          | <                                                                                                 | 来返顺自主申       | 1报平台     | 关闭      |
| 入顺信息                                                                                                    | 息                                                                                                    |             | 健康                                                                                                | 情况           |          |         |
| 抵顺时间                                                                                                    | 2021-12-22                                                                                                    | 选择          | 体温情况                                                                                              | 元 正常37.3     | ℃以下      | 选择      |
| 抵顺方式                                                                                                    | 飞机                                                                                                    | 选择          |                                                                                                   |              |          |         |
| 交通工具编号                                                                                                    | Gap123456                                                                                                    |             | 您是召                                                                                               | 昏有下列情况       | (可多选     | )       |
| 抵顺交通站场                                                                                                    | 顺德站                                                                                                    | 0           | ⊘ 没有                                                                                              | 出现症状         |          |         |
| 出发地                                                                                                    |                                                                                                    |             | ○ 两周                                                                                              | 内有与确诊患者接触    |          |         |
| 广东省 / 佛山                                                                                                    | 1市 / 顺德区                                                                                                    |             |                                                                                                   | 样症状:乏力、精神差、〔 | 咳嗽、发烧、肌肉 | 1痛、头1   |
| 途经地                                                                                                    |                                                                                                    |             |                                                                                                   |              |          |         |
| 广东省 / 佛山                                                                                                    | 1市 / 顺德区                                                                                                    |             | () 瑞憋                                                                                             | 、呼吸急促        |          |         |
| 目的地                                                                                                    |                                                                                                    |             | ○ 悪心                                                                                              | 呕吐、腹泻        |          |         |
| 大良街道                                                                                                    |                                                                                                    | 选择          |                                                                                                   |              |          |         |
| 日的地目体地                                                                                                    | ŧŀ                                                                                                    |             | ○ 心慌                                                                                              | 、胸闷          |          |         |
| 大良xxx路2号                                                                                                    | ALL.                                                                                                    |             | ○ 结膜                                                                                              | 炎(红眼病样表现:眼睛) | 涩、红、分泌物) |         |
|                                                                                                    |                                                                                                    | _           |                                                                                                   |              |          |         |
| 返回                                                                                                    | コードーサード アーサード アード アーサード アーサード アーサード アーサード アーサード アーサード アーサード アード アード アード アード アード アード アード アード アード ア |             |                                                                                                   | 返回           | 提交       |         |

抄送: 区纪委监委, 区委各部委办, 区人大办、政协办, 区法院、检察院、人武部, 区各人民团体。